- 1. Create a New Journal Source
  - a. Navigate to: NavBar > Set Up Financial/Supply Chain > Common Definitions > Journals > Source
  - b. Click the Add New Value Tab
    - i. Set ID = CUSET
    - ii. Source = 3 Character Journal code ie: SKI for Facilities Skire CUIT
    - iii. Click Add
  - c. Fill out definition
    - i. Enter Effective Date = 01/01/1901

| Journal Source                         |  |
|----------------------------------------|--|
| Eind an Existing Value Add a New Value |  |
| SetID: CUSET Q<br>Source: SKI Q        |  |
| Add                                    |  |

ii. Description = Journal source name ie: Facilities Skire CUIT

| Definition                  | Journal Op   | otions | Currency Options                    | Approval Options | 3      |                   |                              |
|-----------------------------|--------------|--------|-------------------------------------|------------------|--------|-------------------|------------------------------|
| SetID:                      | CUSET        | Source | : SKI                               |                  |        |                   |                              |
| Effective                   | Date         |        |                                     |                  |        | <u>Find</u>   Vie | ew All First K 1 of 1 🕨 Last |
| *Effective I<br>*Descriptio | Date:<br>on: |        | 01/01/1901 讨<br>Facilities Skire CU | *Status:         | Active | •                 | + -                          |
| Physical N<br>VAT Defau     | lature:      |        |                                     | •                |        |                   |                              |

- d. Go to Journal Options Tab
  - i. Determine if journal Suspense or Recycle and change the following accordingly:
    - Journal Balance Option
    - Journal Edit Error Option
    - Journal Amount Errors Option

#### **Columbia University Finance Training**

Training Guide: Adding a Journal Source

| Effective Date                  |                               |   | Find View All First I of 1 D Last |
|---------------------------------|-------------------------------|---|-----------------------------------|
| Effective Date: 01/01/1901      | Status: Active                |   |                                   |
| *Journal Balance Option:        | Suspend                       | • | Balance Suspense ChartFields      |
| *Journal Edit Errors Option:    | Suspend                       | - | Edit Suspense ChartFields         |
| *Journal Amount Errors Option:  | Suspend                       | - | Amount Suspense ChartFields       |
| *Control Total Option:          | Default to Higher Level Value | - |                                   |
| *Document Type Option:          | Default to Higher Level Value | • | Document Type:                    |
| *Journal Date < Open From Date: | Default to Higher Level Value | - |                                   |
| *Journal Date > Open To Date:   | Default to Higher Level Value | • |                                   |
| -                               |                               |   |                                   |

- ii. Click Balance Suspense Chartfield
  - Group = Default
  - Enter Chart Fields and Values
  - Click OK
- iii. Repeat step 1.d.ii for Edit
   Suspense Chartfields and
   Amount Suspense
   Chartfield
- iv. Check if this journal needs to change Currency Options or Approval Options
- e. Click Save
- 2. Create a New Journal Generator Template
  - a. Navigate to: NavBar > General Ledger > Journal> Subsystem Journals > Journal Generator Template
  - b. Click Add a New Value tab
    - i. SetID = CUSET
    - ii. Journal Template = 3 Character Journal code
  - c. Click Add
  - d. Enter Field Values:
    - i. Effective Date = 01/01/1901
    - ii. Descr = Journal source name
    - iii. Accounting Entry in Sync = checked

| Journal Generator Template              |
|-----------------------------------------|
| Eind an Existing Value Add a New Value  |
| SetID: CUSET Q<br>Journal Template: SKI |
| Add                                     |

| *Group: DEFAULT 🔍   |                      |                        | + -  |
|---------------------|----------------------|------------------------|------|
| Specify Chartfields | Customize   Find   🖉 | 🛿 📔 🛛 First 🚺 1-4 of 4 | Last |
| ChartField          | *ChartField Value    |                        |      |
| Account             | ▼ 99999              | Q [                    | + -  |
| Activity            | ▼ 01                 | ٩ [                    | + -  |
| PC Business Unit    | GENRL                | Q [                    | + -  |
| Fund Code           | ▼ 01                 | Q [                    | + -  |

COLUMBIA UNIVERSITY IN THE CITY OF NEW YORK

- iv. Journal Source = 3 character Journal code
- v. Journal ID Mask = 3 character Journal code
- vi. Journal Date = Accounting Date on Transaction
- vii. Alt. Journal Date = Begin Date From Period

| Defaults <u>S</u> ummarization      |                               |            |                       |                             |                 |
|-------------------------------------|-------------------------------|------------|-----------------------|-----------------------------|-----------------|
| SetID: CUSET                        | Template:                     | SKI        |                       |                             |                 |
| Effective Date                      |                               |            |                       | Find View All First         | 1 of 1 🕨 Last   |
| *Effective Date: 01/01/19           | 901 🛐 *Status:                | Active -   | Descr: Facilities     | Skire CUIT                  | + -             |
| Options<br>Accounting Entry In Sync | *Create One Journa            | al Per:    | Applicat              | ion Business Unit           | •               |
| Reversal Code                       |                               |            |                       |                             |                 |
| On Not Generate Reversal            | Beginning of Ne               | ext Period | End of Next Period    | d 💿 Next Day                |                 |
| Journal Header Fields               |                               |            |                       |                             |                 |
| *Journal Source:                    | ski Q                         |            | Journal ID Mask:      | SKI                         |                 |
| *Journal Date:                      | Accounting Date on Transactio | on 🗸       | Ctov in Deried        |                             |                 |
| "Alt. Journal Date:                 |                               |            | Stay in Period        |                             |                 |
| Descr:                              |                               |            | Reference:            |                             |                 |
|                                     |                               |            | *Currency Effective D | ate: Journal Date           |                 |
| Journal Line Fields                 |                               |            |                       |                             |                 |
| Line Descr:                         |                               |            | Reference:            |                             |                 |
| Save 🔍 Return to Search             | Notify                        |            | 🗐 Add 🖉 Update        | e/Display 🖉 Include History | Correct History |

### e. Click the Summarization Tab

i. Click Retain Detail

| Defaults Summarization        | n             |               |                         |                               |                                |
|-------------------------------|---------------|---------------|-------------------------|-------------------------------|--------------------------------|
| SetID:                        | CUSET         | Template:     | SKI                     |                               |                                |
| Effective Date                |               |               |                         | <u>Find</u>   Vi              | ew All 🛛 First 🚺 1 of 1 🚺 Last |
| Effective Date:               | 01/01/1901    | Status:       | Active                  | Descr: Facilities S           | kire CUIT 🛨 🗖                  |
| Primary Summarization O       | ption         |               |                         | Alternate Summarizati         | on Option                      |
| How Specified Option          |               | How Account S | Specified               | How Default Specified         | 1                              |
| Summarize to Account          | int, AltAcct  | All Account   | All Account Values      |                               | count, AltAcct                 |
| Summarize to All Characterize | artFields     | Selected A    | Selected Account Values |                               | l ChartFields                  |
| Summarize by Select           | ted CF's      | Selected Tr   | Selected Tree Nodes     |                               | elected CF's                   |
| Retain Detail                 |               |               |                         | Retain Detail                 |                                |
| Tree Information              |               |               |                         |                               |                                |
| Tree Name:                    |               | ]             |                         |                               |                                |
|                               |               |               |                         |                               |                                |
| Save 🔍 Return to Sea          | arch 🔚 Notify |               | E. Ad                   | 🖉 Update/Display 🖉 Include Hi | istory Correct History         |

Training Guide: Adding a Journal Source

- f. Click Save
- 3. Create an Accounting Entry Definition
  - a. Navigate to: NavBar > General Ledger > Journals > Subsystem Journals > Accounting Entry Definition
  - b. Click Add New Value
    - i. SetID = CUSET
    - ii. Accounting Definition Name = 3 Character journal code + DEFN ie: SKIDEFN
  - c. Click Add
  - d. Enter Field Values:
    - i. Description = Journal source name
    - ii. Record = ZCU\_EXT\_ACCT\_LN
    - iii. Default Template = 3 character Code
    - iv. Record Update = ZCU\_EXT\_ACCT\_LN
    - v. System source = JrnlGen Accounts Payable
    - vi. Accounting Date = ACCOUNTING\_DT
    - vii. Monetary Amount = MONETARY\_AMOUNT
    - viii. Foreign amount = FOREIGN\_AMOUNT
    - ix. Statistical Amount = STATISTICAL\_AMOUNT

| Accounting Entry Definition      |               |  |  |  |
|----------------------------------|---------------|--|--|--|
| Eind an Existing Value Add a Nev | v Value       |  |  |  |
| SetID: CUSET                     | <b>્</b><br>1 |  |  |  |
| Add                              |               |  |  |  |

## **Columbia University Finance Training** Training Guide: Adding a Journal Source

| Accounting Entry Definit      | tion          |            |   |                       |                              |                   |            |   |
|-------------------------------|---------------|------------|---|-----------------------|------------------------------|-------------------|------------|---|
| SetID:                        | CUSET         |            |   | Accounting Definition | ion:                         | SKIDEFN           |            |   |
| Description:                  | Facilities \$ | Skire CUIT |   |                       |                              |                   |            |   |
| Accounting Entry              |               |            |   |                       |                              |                   |            |   |
| *Record:                      | ZCU_EXT       | ACCT_LN    | Q | Default Template:     |                              | SKI               |            |   |
| Record Update:                | ZCU_EXT       | ACCT_LN    | Q | *System Source:       |                              | JrnlGen - Other   |            | • |
| Page Name:                    |               |            | Q | Cross Product [       | Drill Down                   |                   |            |   |
| Skip Commitment Control In GL |               |            |   | Commitment Contr      | rol Amount Type:             | Actuals and Reco  | gnized     | - |
| Field Names                   |               |            |   |                       |                              |                   |            |   |
| *Accounting Date:             | ACCOUNT       | ING_DT     | Q | Journal Ref:          |                              |                   | Q          |   |
| *Monetary Amount:             | MONETAR       | Y_AMOUNT   | Q | Jrnl Descr:           |                              |                   | Q          |   |
| *Foreign Amount:              | FOREIGN       | AMOUNT     | Q | Open Item Key:        |                              |                   | Q          |   |
| Statistical Amount:           | STATISTIC     | _AMOUNT    | Q |                       |                              |                   |            |   |
| Chartfield Mapping            |               |            |   | <u>Customi</u> :      | ze   Find   View All   🗖   🕌 | First 🚺 1-2 of 10 | Last       |   |
| Field Name                    |               | ChartField |   |                       | Summarize Cha                | artField          |            |   |
| Account                       | •             | Account    |   | •                     | $\checkmark$                 | [                 | <b>• -</b> |   |
| Fund Code                     | •             | Fund Code  |   | •                     |                              | [                 | + -        |   |
| Multibook Order By            |               |            |   |                       |                              |                   |            |   |

e. For Chartfield Value Mapping enter the flowing values Under Field Name and ChartField click the + button to add a new row.

| i.      | Account          | Chartfield Mapping | <u>Custom</u>      | ize   Find   View 2   🗖   🛗 First 🚺 1-10 of 10 |   | Last |
|---------|------------------|--------------------|--------------------|------------------------------------------------|---|------|
| ii.     | Fund Code        | Field Name         | ChartField         | Summarize ChartField                           |   |      |
| ;;;     | Dopartmont       | Account            | Account            | $\checkmark$                                   | + |      |
|         |                  | Fund Code 👻        | Fund Code 🗸        |                                                | + | -    |
| IV.     | PC Business Unit | Department         | Department         |                                                | + |      |
| ٧.      | Project          | PC Business Unit   | PC Business Unit 👻 |                                                | + | -    |
| vi.     | Activity         | Project -          | Project -          |                                                | + |      |
| vii.    | Initiative       | Activity           | Activity           |                                                | + |      |
| viii    | Segment          | Initiative -       | Initiative         |                                                | + |      |
| · · · · | O'u              | Segment            | Segment            |                                                | + |      |
| IX.     | Site             | Site               | Site               |                                                | + | -    |
| х.      | Function         | Function 👻         | Function -         |                                                | + | -    |

- f. Click Save
- 4. Add Journal Source to CU\_JRNL\_SRC\_SEC tree
  - a. Navigate to: NavBar > Tree Manager > Tree Manager
  - b. Enter tree name CU\_JRNL\_SRC\_SEC

Training Guide: Adding a Journal Source

i. Click Search

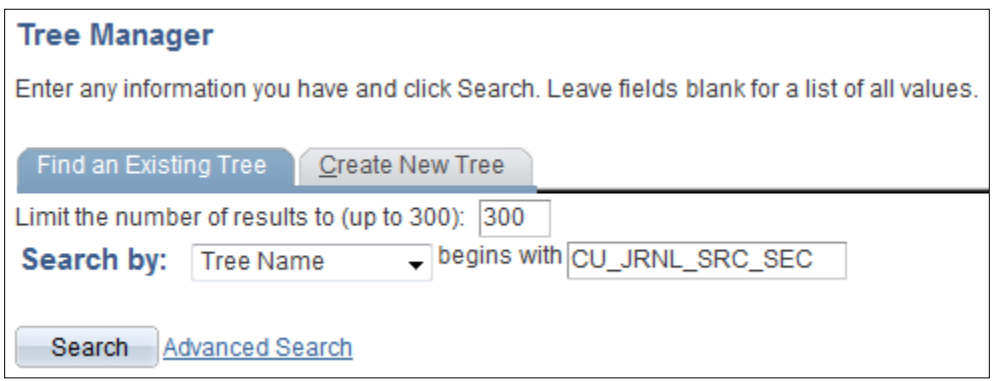

c. If Journal Source is an Internal Transfer click the leaf that appears on the line when INTERNAL\_TRANSFER\_JE is highlighted and skip to set e.

| SetID:                             | CUSET                       | Last Audit:                         | Valid Tree            |             |              |            |        |        |
|------------------------------------|-----------------------------|-------------------------------------|-----------------------|-------------|--------------|------------|--------|--------|
| Effective Date:                    | 01/01/1901                  | Status:                             | Active                |             |              |            |        |        |
| Tree Name:                         | CU_JRNL_S                   | RC_SEC                              | Journal Sour          | ce Security |              |            |        |        |
| Save As Close                      | <u>Tree De</u>              | finition Display                    | Options Print         | Format      |              |            |        |        |
| ALL JOURNAL S<br>Collapse All Expa | OURCES >INTI<br>nd All Eins | ERNAL_TRANS                         | FER_JE                |             | First Page 🔣 | 3 of 30    | DI Las | t Page |
| ALL_JOURNA                         | L_SOURCES - A               | ll Journal Sour<br>E - Internal Tra | ces<br>nsfer Journals | ° 11.       | fi. 💌        | <b>₽ ₽</b> | I.     | χ 🕺    |

- d. If the Journal Source is from an external source click the leaf next to REGULAR\_JE that appears when that line is highlighted.
- e. Enter field values:
  - i. Range From = 3 character journal code
  - ii. Range To: 3 character journal code
  - iii. Click Add
- f. Click **Save** at the top of the tree that only appears after the tree has been altered.

| Detail Value R | lange                |   |
|----------------|----------------------|---|
| Tree Node:     | INTERNAL_TRANSFER_JE |   |
|                | Dynamic Flag         |   |
| Range From:    | SKI                  | Q |
| *Range To:     | SKI                  | Q |
|                | Add Cancel           |   |

## **Columbia University Finance Training** Training Guide: Adding a Journal Source

| Tree Manag          | ger                                                    |                                                             |                         |            |        |        |         |          |          |     |        |     |
|---------------------|--------------------------------------------------------|-------------------------------------------------------------|-------------------------|------------|--------|--------|---------|----------|----------|-----|--------|-----|
| SetID:              | CUSET                                                  | Last Audit:                                                 | Valid Tree              |            |        |        |         |          |          |     |        |     |
| Effective Date:     | 01/01/1901                                             | Status:                                                     | Active                  |            |        |        |         |          |          |     |        |     |
| Tree Name:          | CU_JRNL_S                                              | RC_SEC                                                      | Journal Source          | ce Seci    | urity  |        |         |          |          |     |        |     |
| Save Dra            | ve Save As Clos                                        | se <u>Tre</u>                                               | e Definition Di         | splay C    | Option | s Prir | nt Forr | mat      |          |     |        |     |
| ALL JOURNAL S       | OURCES >INT                                            | ERNAL_TRANS                                                 | FER_JE                  |            |        |        |         |          |          |     |        |     |
| Collapse All   Expa | nd All Eind                                            | 1                                                           |                         |            | Fir    | st Pag | •       | 11 0     | f 30     | D L | ast Pa | ige |
|                     | L_SOURCES - A<br><i>TRANSFER_J</i><br>Faculty Practice | ul Journal Sour<br><u>E - Internal Tra</u><br>Org Space Fac | rces<br>Insfer Journals | <u>a</u> 0 | ıĭ.    | ŧĭ.    | ۶.      | <b>F</b> | <u>/</u> | n,  | X      | 火   |

5. If Journal Source requires approval add journal source to CU\_JOURNAL\_SOURCE tree

|                                                                                            | Tree Manager                                                                                                    |
|--------------------------------------------------------------------------------------------|----------------------------------------------------------------------------------------------------|
| a. to: NavBar > Tree Manager ><br>Tree Manager                                             | Enter any information you have and click Search. Leave fields blank for a list of Find an Existing Tree <u>Create New Tree</u> |
| <ul> <li>b. Enter tree name</li> <li>CU_Journal_Source</li> <li>i. Click Search</li> </ul> | Limit the number of results to (up to 300): 300 Search by: Tree Name  begins with CU_JOURNAL_SOURCE                            |
| <ul> <li>c. Click the leaf next to the<br/>appropriate Node. Most likely</li> </ul>        | Search Advanced Search                                                                                                    |

this will be INTERGRATING\_SYSTEM\_JE

| Tree Manager          |                                                                 |                                                                        |                                     |                 |              |          |       |         |       |         |     |
|-----------------------|-----------------------------------------------------------------|------------------------------------------------------------------------|-------------------------------------|-----------------|--------------|----------|-------|---------|-------|---------|-----|
| SetID:                | CUSET                                                           | Last Audit:                                                            | Valid Tree                          |                 |              |          |       |         |       |         |     |
| Effective Date:       | 01/01/1901                                                      | Status:                                                                | Active                              |                 |              |          |       |         |       |         |     |
| Tree Name:            | CU_JOURNA                                                       | L_SOURCE                                                               | Journal Sourc                       | e Tre           | e for V      | NF       |       |         |       |         |     |
| Save As Close         | Tree Def                                                        | inition Display                                                        | Options Print I                     | Forma           | t            |          |       |         |       |         |     |
| ALL JOURNAL SO        | URCES >INTE                                                     | GRATING_SYS                                                            | _JE                                 |                 |              |          |       |         |       |         |     |
| Collapse All   Expand | <u>All Find</u>                                                 |                                                                        |                                     |                 | F            | First Pa | ige 🔽 | 4 0     | of 18 | Last Pa | age |
| ALL_JOURNAL_          | SOURCES - Al<br>E - Regular Joi<br>RANSFER_JE<br>IG_SYS_JE - II | l Journal Sourd<br>urnal Entries<br>- Internal Tran<br>ntegrating Syst | ces<br>sfer Journals<br>em Journals | ₫. <sup>©</sup> | <b>i i</b> + | ŧĭ.      | P.    | <b></b> | Į_    | χ       | *4  |

#### **Columbia University Finance Training**

Training Guide: Adding a Journal Source

- d. Enter field values:
  - i. Range From = 3 character journal code
  - ii. Range To: 3 character journal code iii. Click Add
- e. Click **Save** at the top of the tree that only appears after the tree has been altered.
- 6. If Journal Source requires approval add journal source as a new Route Control Profile
  - a. Navigate to: NavBar > People Tools > Workflow > Routings & Roles > Route Control Profiles
  - b. Click the Add New Value Tab
    - i. Enter field Value:
      - Route Control Profile = JRNL\_SOURCE\_(3 chacracter Journal code)
    - ii. Click Add
  - c. Enter field values:
    - i. Description = Journal Source name
    - ii. Route Control Type = Journal Source
    - iii. Range: From Value = 3 Character Journal code
    - iv. Range: To Value = 3 character Journal code
  - d. Click Save

# Route Control Profile

|   | Find an Existing Value     | Add a New Value |  |
|---|----------------------------|-----------------|--|
|   |                            |                 |  |
|   | Route Control Profile: JRN | IL_SOURCE_SKI   |  |
|   |                            |                 |  |
| е | Add                        |                 |  |

| Detail Value F | Range              |  |
|----------------|--------------------|--|
| Tree Node:     | INTEGRATING_SYS_JE |  |
|                | Dynamic Flag       |  |
| Range From:    | SKI Q              |  |
| *Range To:     | ркі Q              |  |
|                | Add Cancel         |  |

## **Columbia University Finance Training** Training Guide: Adding a Journal Source

| Route Contr         | ol Profile                   |           |   |                            |          |
|---------------------|------------------------------|-----------|---|----------------------------|----------|
| Route Control Profi | le: JRNL_SOURCE              | _SKI      |   |                            |          |
| Description:        | Facilities <u>Skire CUIT</u> |           |   |                            | .4       |
| Routing Control     |                              |           |   | Find View All First 🚺 1 of | 1 🕨 Last |
| *Route Control T    | ype: Journal Source          |           | Q |                            | +-       |
| Range               |                              |           |   | Find View All First I of 1 | Last     |
| From Value:         |                              | To Value: |   |                            |          |
| SKI                 |                              | Q SKi     |   | Q                          | + -      |
|                     |                              |           |   |                            |          |
|                     |                              |           |   |                            |          |
|                     |                              |           |   |                            |          |
| Save 🔍 Ret          | urn to Search 🔚 Notify       | 🗘 Refresh |   | E+ Add Update/             | Display  |

7. Identify approver for new Journal Source and assign role "CU\_LL\_WF\_INTEGRATING\_SYSTEM" and apply new route control to approver profile